## How to Update State and State ID for Multiple 1099-OID Recipients

Make sure you have the correct Company open inside W2 Mate

Note: In order to use this feature you must purchase and enable W2 Mate Option #5 for Additional 1099 forms

- 1. Go to Tools
- 2. Select Other Recipient/1099 Tools
- 3. Select Update State and State ID for Multiple 1099-OID Recipients
- Note: The Box numbers used on the form are subject to change from year to year

| Example Company - W2 Mate (2017)     Company Tools Import Data E-Filing IRS & SSA Instructions Quality Control 1099 Emailer Help Order Supplies |                                                                                                    |                                                                                                    |  |  |  |  |  |
|----------------------------------------------------------------------------------------------------|----------------------------------------------------------------------------------------------------|----------------------------------------------------------------------------------------------------|--|--|--|--|--|
|                                                                                                    | Rollover Data From Last Year                                                                                                    |                                                                                                    |  |  |  |  |  |
|                                                                                                    | Options                                                                                                    | Click Tools 1 Parry Select Other Recipient/1099 Tools 2                                                                                                    |  |  |  |  |  |
|                                                                                                    | Enable Optional Features                                                                                                    |                                                                                                    |  |  |  |  |  |
|                                                                                                    | Backup Company                                                                                                    |                                                                                                    |  |  |  |  |  |
|                                                                                                    | Restore Company                                                                                                    |                                                                                                    |  |  |  |  |  |
|                                                                                                    | Backup All Companies<br>Restore Multiple Companies                                                                                                    | or Portal Code: 60605                                                                                                    |  |  |  |  |  |
| E                                                                                                    | Delete Multiple 1099 / 1098 Recipients<br>Zero Amounts On Multiple 1099-MISC Forms<br>Zero Amounts On Multiple 1099-INT Forms                                                                           | SSN (# Applicat Select Update State and State ID for<br>multiple 1099-OID recipients                                                                                                    |  |  |  |  |  |
| 1099 &                                                                                                    | Zero Amounts On Multiple 1099-DIV Forms                                                                                                    |                                                                                                    |  |  |  |  |  |
|                                                                                                    | Other Recipient / 1099 Tools                                                                                                    | Make Multiple 1099 / 1098 Recipients Inactive (Disable)                                                                                                    |  |  |  |  |  |
|                                                                                                    | Copy & Paste 1099-MISC Recipients Between Companies                                                                                                    | Make Multiple 1099 / 1098 Recipients Active (Enable)<br>Make Multiple 1099 / 1098 Recipients Active (Enable)<br>Update Bix 17 (State, Payer's state #) for multiple 1099-MISC recipients<br>Update "fox 15 State" and "Box 16 State identification no." for multiple 1099-JINT recipients<br>Update Box 12 State" and "Box 13 State identification no." for multiple 1099-DIV recipients<br>Update Sox 13 (State, Payer's state #) for multiple 1099-R recipients<br>Update Box 14 State" and "Box 15 State identification no." for multiple 1099-B recipients<br>Update "Box 11 State" and "Box 2 State identification no." for multiple 1099-OID recipients<br>Update "Box 5 State" and "Box 2 State identification no." for multiple 1099-V recipients |  |  |  |  |  |
|                                                                                                    | Delete Multiple Employees<br>Zero Amounts On Multiple W2 Forms<br>Update Box 15 (State, State ID) for Multiple Employees<br>Other Employee / W2 Tools<br>Remap Form 1099-MISC Data<br>Bulk TIN Matching |                                                                                                    |  |  |  |  |  |
| 1099 & 1098 Forms                                                                                                    |                                                                                                    | Un-Check 2nd TIN Not. Box for Multiple 1099 / 1098 Recipients<br>Check 1098-T TIN Certification Check-Box for Multiple Students<br>Un-check 1098-T TIN Certification Check-Box for Multiple Students                                                                                                    |  |  |  |  |  |
| 109                                                                                                    | 6 Form                                                                                                    |                                                                                                    |  |  |  |  |  |

- 4. Select New State from drop down menu
- 5. Enter New Payer's State Number
- 6. Check box as applicable

| 🕮 Example Company - W2 Mate (2017) |                                                             |                                                                                             |                                                                                                    |                                                                                                 |                                                |  |  |  |
|------------------------------------|-------------------------------------------------------------|---------------------------------------------------------------------------------------------|----------------------------------------------------------------------------------------------------|-------------------------------------------------------------------------------------------------|------------------------------------------------|--|--|--|
| Company Tools Import Data          | Export Data E-Filing                                        | IRS & SSA Instructions                                                                      | Quality Control 1099 Emailer Help Ord                                                                      | der Supplies                                                                                    |                                                |  |  |  |
| Shortcuts                          | General Information<br>Select No<br>Update State/Payer's    | W3 Information 1096 Info<br>ew State 4 . C                                                  | Enter New Payer's state<br>number                                                                          | 5 Check<br>as app                                                                               | box<br>licable                                 |  |  |  |
| Employees                          | Use this dialog to yoda<br>Step 1: Selecythe n<br>New State | ate "Box 10 State " and " Bo<br>ew State/Payer's state no.<br>New Payer's state o.<br>99999 | x 11 State identification no. " for multiple 1099-OII Boxes 10 and 11 line you would like Box 13 Line 1    | D recipients Make State/Payer's state n Make State Equal to Recipie and Payer's state no. field | o. field empty<br>ent's Address State<br>empty |  |  |  |
| 1099 & 1098 Recipients             | AA<br>AE<br>AE<br>AK<br>AL<br>AP<br>AR<br>AS<br>AZ          | t of 1099-OID redpients you<br>t Recipient's ID #<br>987654321<br>777889999                 | u would like to update Boxes 10 and 11 for<br>Recipient's Name (Line One)<br>Form Recipient<br>Jane A Test | Recipient's Name (Line Two)                                                                     | Select All                                     |  |  |  |
| W2 Foms<br>W3 Fom                  | CO<br>CD<br>DE<br>FL<br>GU<br>HI                            | 999887777                                                                                   | John Q Doe                                                                                                 |                                                                                                 | Select None<br>Find                            |  |  |  |
| 1099 & 1098 Forms                  | ID<br>IL<br>IN<br>KS<br>KY<br>LA<br>MD                      |                                                                                             |                                                                                                    |                                                                                                 |                                                |  |  |  |
| 1095 Form                          | ME<br>MI T                                                  |                                                                                             | OK Cancel                                                                                                  |                                                                                                 |                                                |  |  |  |

## 7. Select Recipients to update

## 8. Click OK

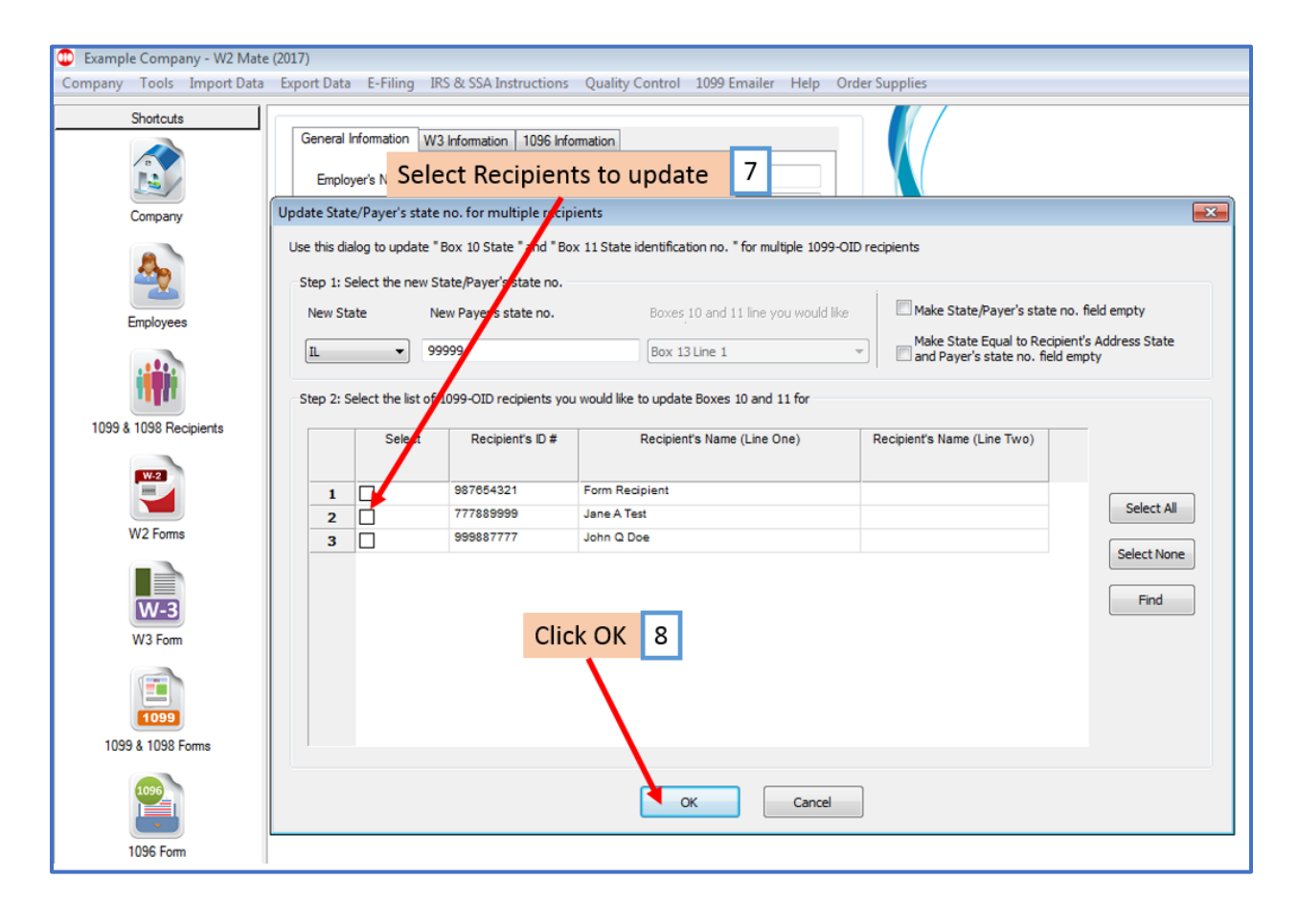

9. Click Yes

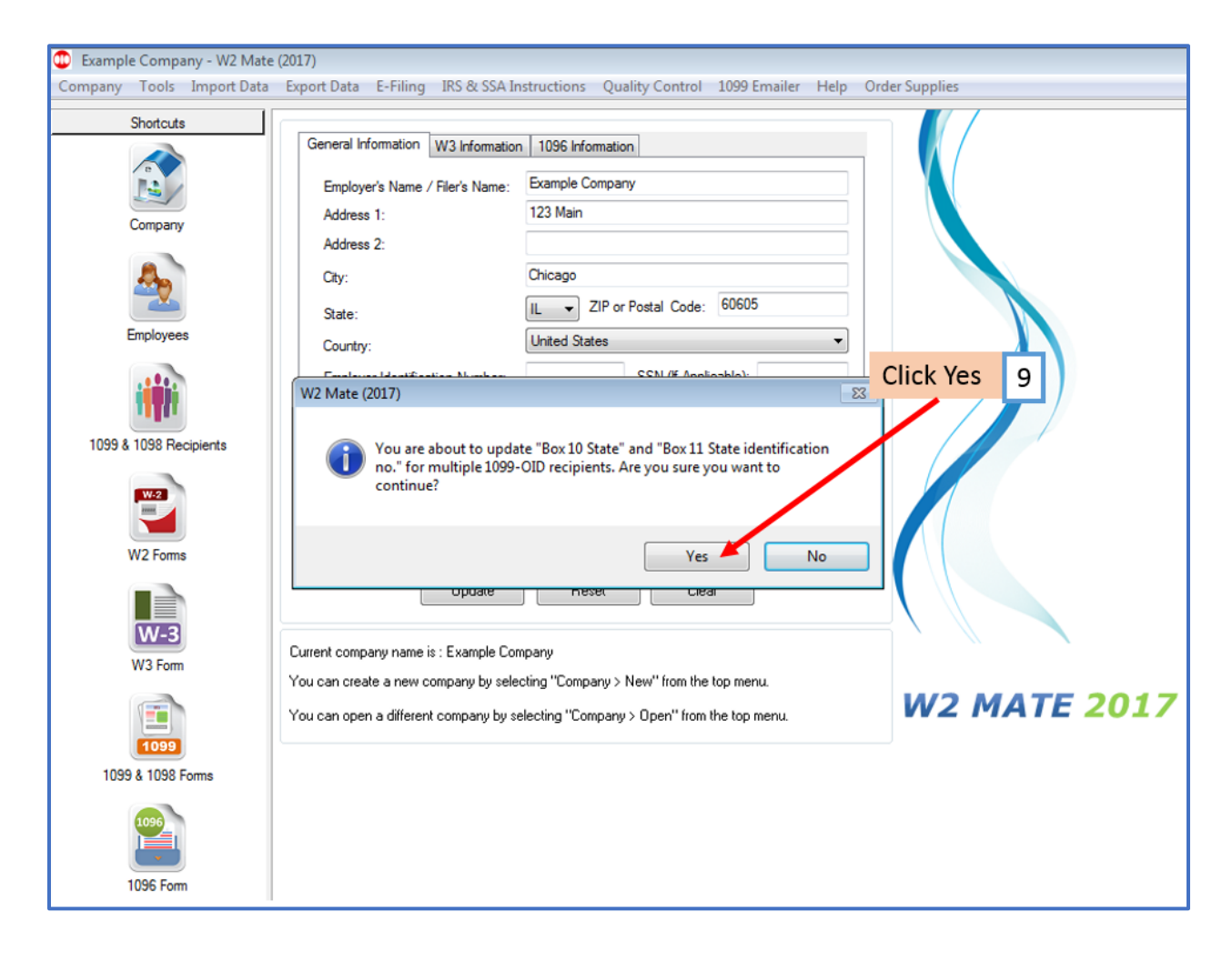

## 10. Click OK

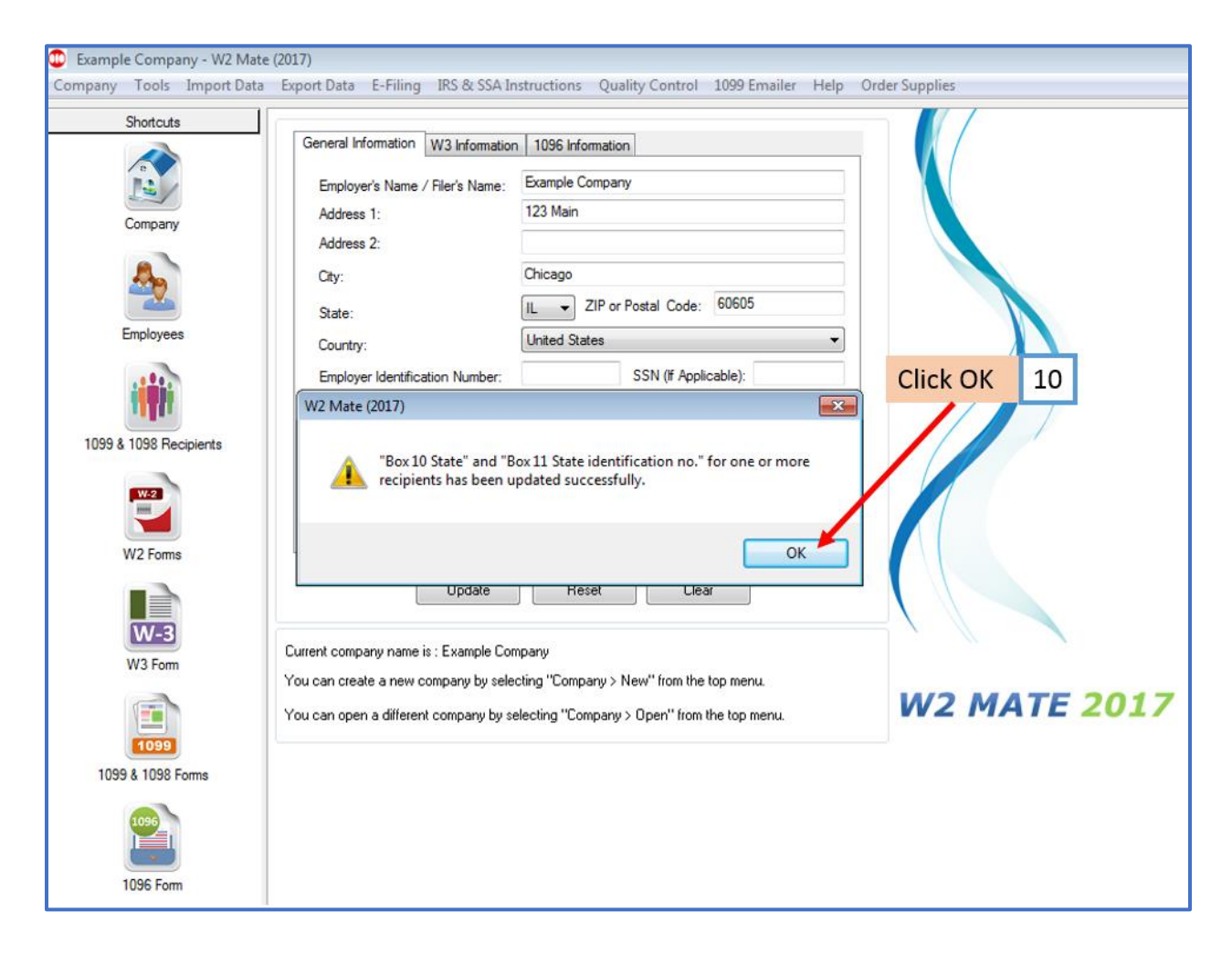